## Scheduled Export

Last Modified on 18/11/2021 2:23 pm AEDT

ReadiNow allows users to schedule various data export jobs so that they are executed at regular time intervals.

Preconditions:

- Set up FTP server and address, e.g. ftps://rnftp01.example.com/Testdatafile.csv
- Scheduled Export is supported on both SFTP and FTPS protocols

## Configuring scheduled export

- 1. Select Application Menu. The menu appears with available applications.
- 2. Select Administration. The application displays at the landing page.
- 3. In the Left Navigation Area, select Integration. The Integration expands to display list.
- 4. Select **Scheduled Export**. The existing Scheduled Exports display.
- 5. Select ACTION > New. The Scheduled Export configuration form appears, see screenshot.
- 6. Complete fields as required.
- 7. Select checkbox for Enabled.
- 8. Select the Report you want to export data from.
- 9. Select the File type.
- 10. Type the FTP address along with the filename to be created as part of the export configuration (e.g. ftps://rnftp01.example.com/ExportedStudentInfo.xlsx). Note: If a file already exists with the same name in the FTP location, it will be overridden with every export run.
- 11. Set up a schedule to run, see Schedules.
- 12. Select **Save** to save the configuration.

Once the export run is complete, there is a log entry in the **Log** tab of the export configuration.

At present, there's a limit of 100,000 records that can be exported at a time from a report.